# Découvrez les ressources de presse !

Mars 2020

🖄 🗓 🖵 Les bibliothèques

de l' Université de Strasbourg

### Découvrez les ressources de presse !

### **PLAN DE LA PRESENTATION**

# Des ressources pour accéder à la presse française et étrangère

-Factiva

-Europresse

https://bu.unistra.fr

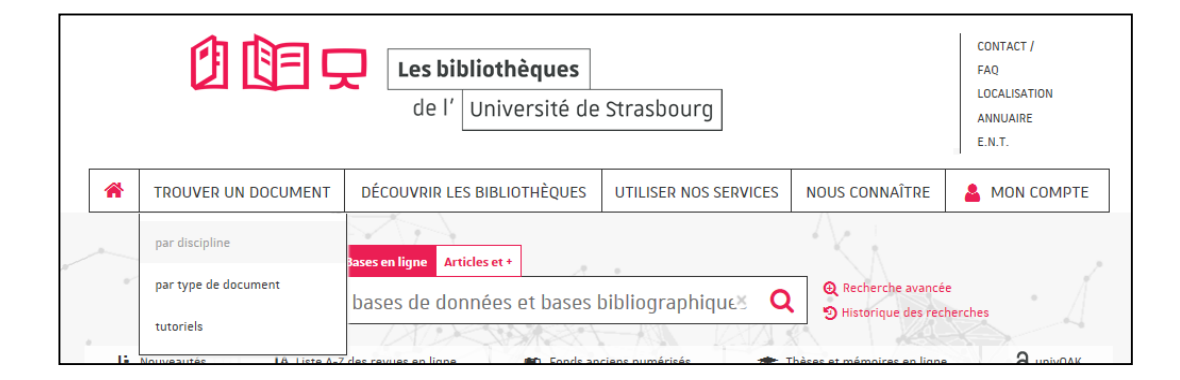

L'utilisation des ressources en ligne acquises par l'université est personnelle et limitée aux activités universitaires : tout usage effectué en dehors du cadre académique, c'est-à-dire dans un contexte professionnel ou de stage, est strictement interdit.

### 🖄 🗓 🖵 Les bibliothèques

### ACCES AUX RESSOURCES 1/2

### Site des bibliothèques bu.unistra.fr

Les ressources signalées sur le site bu.unistra.fr ont été sélectionnées par les bibliothèques en relation avec les enseignants afin de répondre au mieux à vos besoins.

Parmi ces ressources, vous accédez à des bases en ligne gratuites ou payées par l'Université de Strasbourg (environ 3 millions d'euros par an) et la Bibliothèque nationale et universitaire (BNU) de Strasbourg.

Les ressources en ligne payées par l'Université de Strasbourg sont signalées par un cadenas noir : 🔒

Les ressources en ligne payées par la Bibliothèque nationale et universitaire sont signalées par un cadenas jaune :

Accès distant aux ressources avec l'identifiant et le mot de passe Ernest / E.N.T.

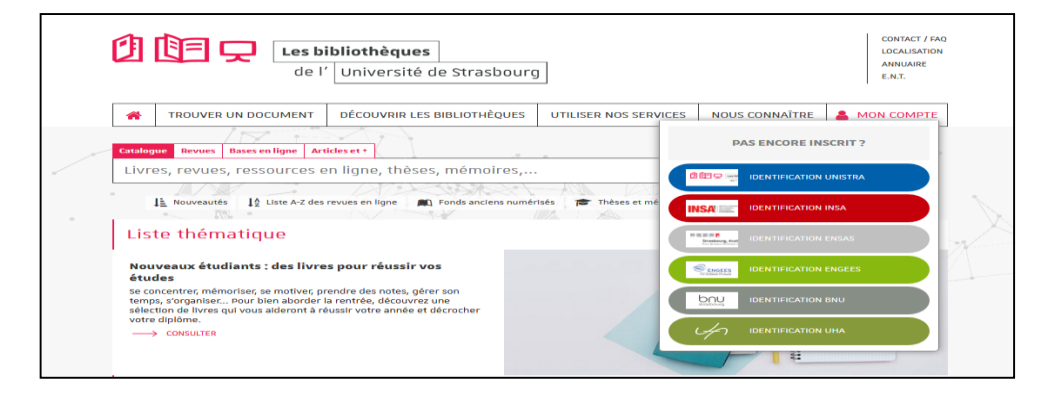

|       | 🖵 Les bibliothèques    |     |
|-------|------------------------|-----|
| de l' | Université de Strasbou | ırg |

ACCES AUX RESSOURCES 2/2

### Accès aux bases en ligne directement via la page d'accueil du site bu.unistra.fr

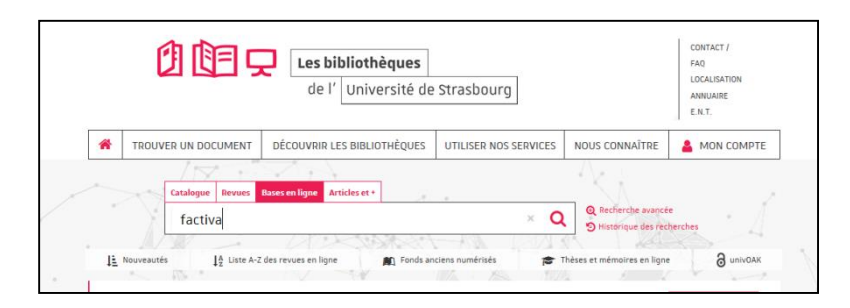

### Ou via la rubrique « Trouver un document par discipline »

|                   |                                                                                                    | Les bibliothèques<br>de l'Université de                  | Strasbourg            |                                             | CONTACT /<br>FAQ<br>LOCALISATION<br>ANNUAIRE<br>E.N.T. |
|-------------------|----------------------------------------------------------------------------------------------------|----------------------------------------------------------|-----------------------|---------------------------------------------|--------------------------------------------------------|
| *                 | TROUVER UN DOCUMENT                                                                                                    | DÉCOUVRIR LES BIBLIOTHÈQUES                              | UTILISER NOS SERVICES | NOUS CONNAÎTRE                              | 💄 MON COMPTE                                           |
| -                 | par discipline                                                                                                    | Asses on ligne Articles et +                             |                       | A k                                         |                                                        |
|                   | par type de document                                                                                                    | bases de données et bases                                | bibliographiques 🔾    | Recherche avancée     S Historique des rech | erches                                                 |
|                   | tutoriels                                                                                                    |                                                          |                       |                                             |                                                        |
| T                 | ROUVER UN DO                                                                                                    | CUMENT PAR DISC                                          | IPLINE                |                                             |                                                        |
| Art               | t <mark>s, lettres, langues</mark>                                                                                                    |                                                          |                       |                                             |                                                        |
| Art               | t <b>s, lettres, langues</b><br>Arts<br>Langues<br>Lettres                                                                                                |                                                          |                       |                                             |                                                        |
| Art               | t <mark>s, lettres, langues</mark><br>Arts<br>Langues<br>Lettres<br>Dit, économie, gestion d                                                              | et sciences politiques et soc                            | iales                 |                                             |                                                        |
| Ari               | ts, lettres, langues Arts Langues Lettres Dit, économie, gestion of Économie, gestion Sciences politiques et Eur                                          | et sciences politiques et soc                            | iales                 |                                             |                                                        |
| Art<br>Dro<br>Sci | ts, lettres, langues<br>Arts<br>Langues<br>Lettres<br>bit, économie, gestion<br>Économie, gestion<br>Sciences politiques et Eur<br>ences humaines et soci | et sciences politiques et soc<br><sup>ope</sup><br>iales | iales                 |                                             |                                                        |

### Des bibliothèques

bu.unistra.fr

f 🍠 🦻 🛗

### FACTIVA 1/8

#### Comment construire ma recherche?

-Je souhaite effectuer une recherche très précise en cherchant une expression exacte : je saisis directement cette expression. Exemple :

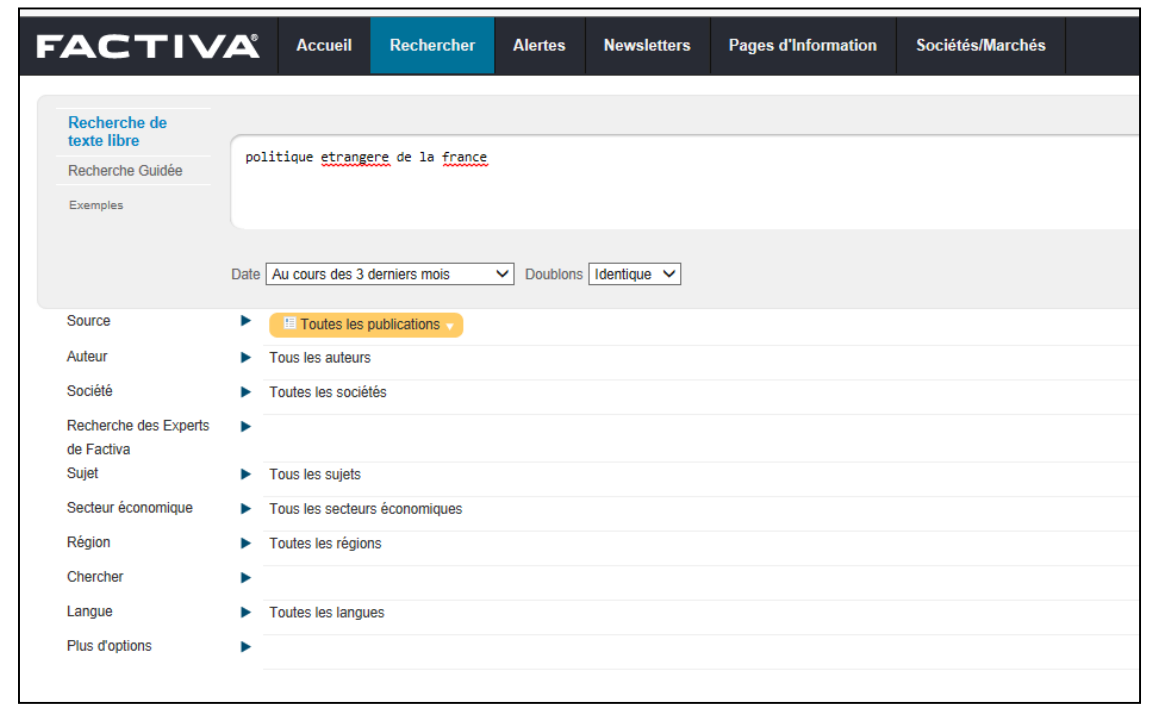

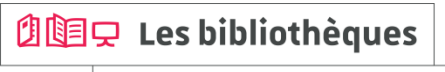

### FACTIVA 2/8

### Comment construire ma recherche?

-Je souhaite élargir ma recherche en cherchant ensemble plusieurs termes : je saisis ces termes et je les combine avec l'opérateur and.

| FACTIV                                                      | A       | Accueil         | Rechercher     | Alertes  | Newsletters | Pages d'Information | Sociétés/Marchés |
|-------------------------------------------------------------|---------|-----------------|----------------|----------|-------------|---------------------|------------------|
| Recherche de<br>texte libre<br>Recherche Guidée<br>Exemples | politi  | ique etrange    | re and france  |          |             |                     |                  |
|                                                             | Date Au | u cours des 3 d | derniers mois  | Doublons | Identique V |                     |                  |
| Source                                                      | •       | Toutes les p    | oublications 🗸 |          |             |                     |                  |
| Auteur                                                      | ► To    | us les auteurs  |                |          |             |                     |                  |
| Société                                                     | ► To    | utes les sociét | és             |          |             |                     |                  |
| Recherche des Experts<br>de Factiva                         | •       |                 |                |          |             |                     |                  |
| Sujet                                                       | ► To    | us les sujets   |                |          |             |                     |                  |
| Secteur économique                                          | ► To    | us les secteurs | s économiques  |          |             |                     |                  |
| Région                                                      | To      | utes les région | IS             |          |             |                     |                  |
| Chercher                                                    | •       |                 |                |          |             |                     |                  |
| Langue                                                      | ► To    | utes les langue | es             |          |             |                     |                  |
| Plus d'options                                              | •       |                 |                |          |             |                     |                  |
|                                                             |         |                 |                |          |             |                     |                  |

| 🖄 🗓 🖵 Les bibliothèques |
|-------------------------|
|-------------------------|

### FACTIVA 3/8

#### Comment construire ma recherche?

-Je peux modifier la période couverte par ma recherche / je peux indiquer une date spécifique pour élargir ou limiter ma recherche. Exemple :

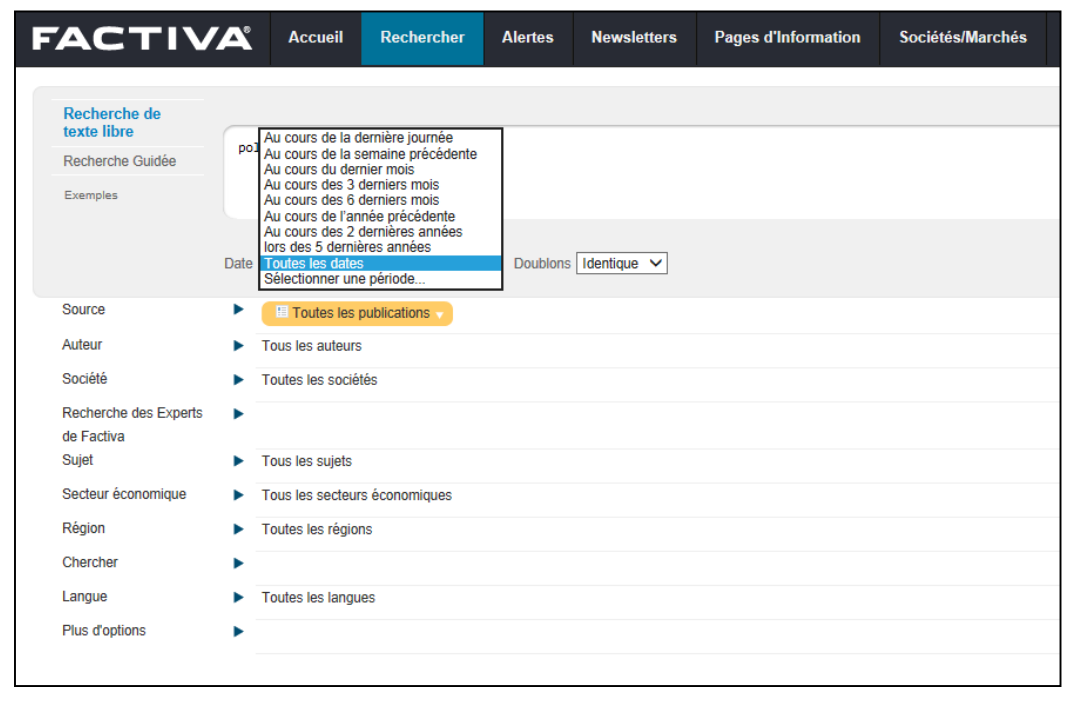

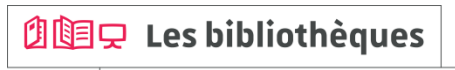

de l'Université de Strasbourg

🖄 💷 🖵 Les bibliothèques

de l' Université de Strasbourg

### FACTIVA 4/8

### Comment construire ma recherche?

-Je peux sélectionner un ou plusieurs titres de journaux pour limiter ma recherche.

En utilisant la rubrique 🚯 je peux connaître la période couverte en ligne pour chaque journal.

| FACTIVA Accueil Rechercher Alertes Newsletters Pages d'Information Sociétés/Marchés                                                                                                    |                                                                                                    |
|----------------------------------------------------------------------------------------------------|----------------------------------------------------------------------------------------------------|
| Recherche de<br>toxto libre     politique etrangere and france       Recherche Guidée     politique etrangere and france       Exemples     Exemples                                                                                                    | Source Toutes les publications 🗸                                                                                      |
| Date       Toutes les dates       > Doublons       Identique →         Source       Image: Sources       Sources       Sources       Sources       Sources       Sources       Par inspue       Par inspue       Par ins | Parcourir les sources figaro Rechercher par le nom exact de la source/le plus courant seulement<br>Résultats pour sou |
|                                                                                                    | Le Figaro - All sources (1 ▲ 0     E Le Figaro (France, Francais) (1 ▲ 0                                              |
| Auteur  Tous les auteurs Société Toutes les sociétés                                                                                                    | 🗉 Le Figaro Bourse Premium (France, Français) 🕖 🗕 🗸                                                                   |
| Necherche des Expens<br>de Factiva Sujet  Tous les sujets Secteur économique Tous les secteurs économiques                                                                                                    |                                                                                                    |
| Région   Toutes les régions  Chercher                                                                                                    |                                                                                                    |
| Langue  Toutes les langues Plus d'options                                                                                                    |                                                                                                    |
|                                                                                                    |                                                                                                    |

### FACTIVA 5/8

### Comment construire ma recherche?

-Lorsque j'effectue une recherche sur des journaux en langue étrangère, je dois saisir les termes de recherche dans la langue concernée.

| FACTIV                                          | Accueil Rechercher Alertes Newsletters Pages d'Information Sociétés/Marchés             | ¢                                                                        |
|-------------------------------------------------|-----------------------------------------------------------------------------------------|--------------------------------------------------------------------------|
| Recherche de<br>texte libre<br>Recherche Guidée | syria and <u>united</u> nations                                                         | Recherche Genius ()                                                      |
| Exemples                                        |                                                                                         | Inclure des blogs supplémentaires                                        |
| Source                                          | Daubions Identique   Au cours des 3 demiers mois   Doubions Identique   August   August | Recharcher                                                               |
|                                                 | Contract de la source/le plus courant seulement. De Exclure les sources qui on          | cessées de paraître Voir les dernières mises à jour de contenu de Factiv |
|                                                 | Selectionner une categorie de sources   Parlangue  Alemand ()                           |                                                                          |
|                                                 | Arabe ① ▲ ②     Bahasa d'Indonésie ① ▲ ②     Bahasa Melavu ① ▲ ②                        |                                                                          |

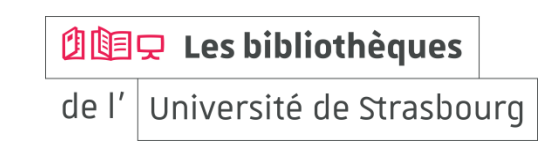

bu.unistra.fr

### FACTIVA 6/8

### Comment construire ma recherche?

-Je peux restreindre ma recherche au titre de l'article.

| FACTIV                              | <b>⁄</b> Å | Accueil            | Rechercher       | Alertes    | Newsletters                     | Pages d'Information | Sociétés/Marchés |  |
|-------------------------------------|------------|--------------------|------------------|------------|---------------------------------|---------------------|------------------|--|
|                                     |            |                    |                  |            |                                 |                     |                  |  |
| Recherche de<br>texte libre         |            |                    |                  |            |                                 |                     |                  |  |
| Recherche Guidée                    |            |                    |                  |            |                                 |                     |                  |  |
| Exemples                            |            |                    |                  |            |                                 |                     |                  |  |
|                                     | Date /     | Au cours des 3     | derniers mois    | ✓ Doublons | Identique V                     |                     |                  |  |
| Source                              | •          | Toutes les         | publications -   |            |                                 |                     |                  |  |
| Auteur                              | • 1        | Tous les auteurs   |                  |            |                                 |                     |                  |  |
| Société                             | ▶ 1        | loutes les socié   | tés              |            |                                 |                     |                  |  |
| Recherche des Experts<br>de Factiva | •          |                    |                  |            |                                 |                     |                  |  |
| Sujet                               | ► T        | Fous les sujets    |                  |            |                                 |                     |                  |  |
| Secteur économique                  | ▶ 1        | Fous les secteur   | s économiques    |            |                                 |                     |                  |  |
| Région                              | ▶ 1        | Foutes les région  | าร               |            |                                 |                     |                  |  |
| Chercher                            |            |                    |                  |            |                                 |                     |                  |  |
| Langue                              | ▶ 1        | Foutes les langu   | es               |            |                                 |                     |                  |  |
| Plus d'options                      | •          |                    |                  |            | Article complet                 | 1                   |                  |  |
|                                     | F          | Rechercher en te   | exte libre dans: |            | Titre et premie<br>Titre<br>Par | r paragraphe        |                  |  |
|                                     | -          |                    |                  |            | Nouvelles r                     | epubliées (1)       | <u>а</u>         |  |
|                                     | E          | Exclure.           |                  |            | Cours et do     Nécrologie,     | sports, agendas (1) | U                |  |
|                                     | P          | Afficher les résul | itats par:       |            | Le plus récent                  | en premier 🖌        |                  |  |
|                                     |            |                    |                  |            |                                 |                     |                  |  |

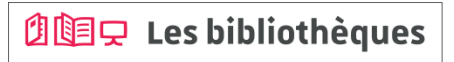

### Des ressources pour accéder à la presse

FACTIVA 7/8

### Lecture des résultats

-Je peux lire et écouter les articles en langue étrangère.

| FACTIVA                                                                                                    | Accueil       | Rechercher                                                                                                    | Alertes                                                                              | Newsletters                                                                                         | Pages d'Information                                                  | Sociétés/Marchés                                      | *                                                                                                    |
|----------------------------------------------------------------------------------------------------|---------------|----------------------------------------------------------------------------------------------------|--------------------------------------------------------------------------------------|----------------------------------------------------------------------------------------------------|----------------------------------------------------------------------|-------------------------------------------------------|----------------------------------------------------------------------------------------------------|
| Rechercher TEXT: politique etrar                                                                                                    | ngere and fra | ance DATE: Au o                                                                                                    | cours des 6 de                                                                       | rniers mois SOL                                                                                     | RCE: Les Echos (France, F                                            | Francais PLUS V                                       | (Modifier la recherche                                                                                                    |
| Dow Jones (0) Tout (23) Public                                                                                                    | cations Si    | tes Web (0) Blo                                                                                                    | gs (0) Photo                                                                         | s (0) Multimedia                                                                                    | ı (O)                                                                |                                                       |                                                                                                    |
| Trier par: Le plus récent en premier                                                                                                    | Doublons:     | Identique 🗸                                                                                                    |                                                                                      | 日 RTF // ?                                                                                          |                                                                      |                                                       | Options d'affichage 🔻 📃                                                                                                    |
|                                                                                                    |               | Intres 1 - 23 sur 23     Entres 1 - 23 sur 23     Entres 1 - 23 su | au chaos de<br>oùt 2017, 981 mot<br>Sachs A la Mai:<br>HOS0002017083                 | lons: 0<br>la présidence 1<br>is, (Français)<br>son-Blanche comr<br>31ed8v00006)<br>e doit pas aban | <b>rump</b><br>ne au Congrès, jamais la pi<br><b>donner le Qatar</b> | olitique américaine n'avai                            | t offert un spectacle aussi affligeant. Mais le danger le plus grave est celui d'un conflit avec l'Iran ou la Corée du Nord. Tous les efforts |
| 0<br>01-mars-2017 31-aoû-2017<br>Distribution: Mensuel<br>Sociétés Exponer                                                                            |               | Les Echos, 28 ac<br>de Emmanuel<br>bonne<br>(Document ECF                                                                                                    | oùt 2017, 1030 me<br>Dupuy Les écl<br>HOS0002017082                                  | ots, EMMANUEL DUP<br>hanges de la Fran<br>28ed8s00027)                                              | JY , (Français)<br>ce sont moins importants e                        | n volume avec le Qatar q                              | v'avec f Arabie saoudite et les Emirats arabes unis. Mais plusieurs autres éléments de nature économique plaident pour le maintien de la      |
| La Banque Postale         1           Nexter         1           Goethe-Institut         1           Merrill Lynch & Co Inc         1                 | <             | <ol> <li>Diplomat<br/>Les Echos, 14 ac<br/>Le nouveau pr<br/>ne<br/>(Document ECH)</li> </ol>                                                                                                    | ie : une métr<br>sút 2017, 574 mot<br>résident a réali:<br>HOS0002017081             | node et de l'aud<br>s. Catherine Chatig<br>sé un quasi-sans-<br>14ed8e0000w)                        | 100<br>1902X, CATHERINE CHATIGNOL<br>aute pour ses débuts sur la     | JX, (Français)<br>a scène internationale. Il a        | dějá imposé sa marque. Les premiers pas d'Emmanuel Macron sur la scène internationale ont été d'autant plus remarqués que person              |
| Organisation du Traité de 1<br>Bank of America Corporat 1<br><b>v Sources</b> Exponen                                                                 | PILTRES       | <ol> <li>Ees Echos, 9 and<br/>A partir de ce s<br/>diner<br/>(Document ECF)</li> </ol>                                                                                                    | l'exécutif ne<br>lit 2017, 531 mots<br>mercredi, les n<br>HOS0002017080              | e veut pas prête<br>, (Français)<br>ninistres vont pouv                                             | · le flanc à la critique<br>vir partir en vacances pour              | deux semaines, à condit                               | ion de ne pas trop s'éloigner. Les vacances arrivent pour les membres du gouvernement. Ils étaient reçus mardi soir à l'Elysée pour un        |
| Les Echos - All sources 23           V         Sujets         Exponer           Politique/Relations interna 11         Politique intérieure         8 |               | 5. Set Les noml<br>Les Echos, 17 ju<br>Réaliser un av<br>Prévert de<br>(Document ECH)                                                                                                    | breux défis p<br>illet 2017, 515 mo<br>rion de combat<br>HOS000201707'               | oour un jet franc<br>Is. Anne Bauer, ANN<br>franco-allemand e<br>17ed7h0002w)                       | o-allemand<br>IE BAUER, (Français)<br>xxigera de lever bien des ol   | bstacles et ne peut être q                            | J'un projet à long terme. Pour marquer leur nouvelle volonté de coopérer dans la défense. Paris et Berlin dressent un catalogue à la          |
| Commentaires/Opinions 7<br>Relations internationales 5<br>Terrorisme 3<br>Elections nationales/prési 3                                                |               | <ol> <li>Paris et E<br/><u>Les Echos</u>, 12 ju<br/>Les deux pays<br/>ministres<br/>(Document ECF)</li> </ol>                                                                                                    | Berlin veulen<br>illet 2017, 408 mo<br>s veulent ouvrir<br>HOSD00201707 <sup>-</sup> | t s'allier dans la<br>4s. Thibaut Madelin.<br>• des centres cultu<br>12ed7c00021)                   | culture<br>THIBAUT MADELIN; Correspon<br>rels communs à l'étranger.  | dant à Berlin, (Français)<br>La France et l'Allemagne | veulent renforcer leur coopération culturelle. Dans le cadre du Conseil des ministres franco-allemand, qui a lieu jeudi à París, les          |

| ų | ) Listen to Article   < Partager   < EVERNOTE                         |
|---|-----------------------------------------------------------------------|
|   | The New York Times                                                    |
| ( | Dpinion                                                               |
|   | A Season of Hope in Sudan                                             |
| E | By Jamal Mahjoub                                                      |
| 1 | 1277 mots                                                             |
| 4 | 22 aout 2019<br>17-00                                                 |
|   | 17.00<br>VYTimes com Feed                                             |
| 1 | VYTFEED                                                               |
| 1 | Anglais                                                               |
|   | Denvis H. 2010. The Mark Mark Trans. Organization (M.D. 14). Denvis d |

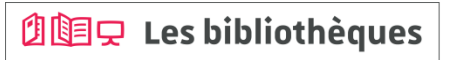

### FACTIVA 8/8

### Je peux accéder à un « kiosque » via « Pages d'Information » pour certains journaux

| FACTIVA                                | Accueil    | Rechercher | Alertes | Newsletters       | Pages d'Information                                                                                                    | Sociétés/Marchés                                                                                                    |          |
|----------------------------------------|------------|------------|---------|-------------------|----------------------------------------------------------------------------------------------------|----------------------------------------------------------------------------------------------------|----------|
| Etats-Unis                             | -          |            |         |                   |                                                                                                    | Lire les l                                                                                                    | FAQs des |
| Compagnies aériennes                   | *          |            |         |                   | Kiosque à journaux                                                                                                    |                                                                                                    |          |
| Défense/Aérospatiale                   |            |            |         |                   | Faire une recherche                                                                                                    | dans le kiosque: Entrez vos termes de recherche en texte libre. Exemples                                                                                                    |          |
| Energie                                |            |            |         | Dernier Variation |                                                                                                    | Lancer la recherche                                                                                                    |          |
| Espagne<br>Etats-Unis                  |            |            |         | 21,842.60 -144.96 |                                                                                                    |                                                                                                    |          |
| Europäische Union<br>European Union    |            |            |         | 6,396.54 -38.79   | THE WALLS                                                                                                    | TREET JOURNAL                                                                                                    |          |
| France<br>Grande Chine                 | Ξ          |            |         | 2,404.04 -12.01   | U.S. COTTON                                                                                                    |                                                                                                    |          |
| Grande-Bretagne                        | 17<br>ères |            |         |                   | mardi, 05 septemb                                                                                                    | re 2017 👻 Front Page 👻                                                                                                    |          |
| Inde                                   |            |            |         |                   | 1 En Bally March                                                                                                    | - Veneral Manager - Dista Datas - Oursean Onesi                                                                                                    |          |
| Informatique<br>Investissements/Titres |            |            |         |                   | The Wall Street                                                                                                    | Journal, 5 septembre 2017, 999 mots, By Clare Ansberry (Anglais)                                                                                                    |          |
| Ireland<br>Italie                      |            |            |         |                   |                                                                                                    |                                                                                                    |          |
| Japon<br>Médias                        |            |            |         |                   | ∠. '  North Kor<br>The Wall Street                                                                                                    | ea Crisis Heats UP<br>Journal 5 septembre 2017, 1197 mpts, By Farnaz Fassibi at The United Nations, Jonathan Cheon in Sepul and Kate Davidson in Washington, (Anglais)                                                                                                    |          |
| Métaux/Exploitations minières          | tiva       |            |         |                   |                                                                                                    |                                                                                                    |          |
| Monde                                  |            |            |         |                   | The Wall Street                                                                                                    | Innologies Sets Rockwell Deal                                                                                                    |          |
| Fox sports                             | *          |            |         |                   |                                                                                                    |                                                                                                    |          |
| The Weather Channel                    |            |            |         |                   | <ol> <li> <sup>4</sup>. <sup>1</sup> <sup>1</sup></li></ol> | / FIGNT FITS MENTOR VS. Protege Former CFO S                                                                                                    |          |
|                                        |            |            |         |                   | r F                                                                                                    | oourna, o septembre 2011, 1000 meta, og oneren renep and benen, (rengens)                                                                                                    |          |
|                                        |            |            |         |                   | <ol> <li>World-Wid<br/>The Wall Street</li> </ol>                                                                                                    | e                                                                                                    |          |
|                                        |            |            |         |                   |                                                                                                    | oounus, o septembre zonn, zholmos, (organs)                                                                                                    |          |
|                                        |            |            |         |                   | <ol> <li>Business</li> <li>The Wall Street</li> </ol>                                                                                                    | & Finance                                                                                                    |          |
|                                        |            |            |         |                   |                                                                                                    | oournar, o septembre 2017, 210 mols, (Anglais)                                                                                                    |          |
|                                        |            |            |         |                   | 7. Congress                                                                                                    | Returns To Tense Session                                                                                                    |          |
|                                        |            |            |         |                   | The Wall Street                                                                                                    | Journal, 5 septemble 2017, 1004 mos, by wichael C. Bender and Kinstina Peterson, (Anguas)                                                                                                    |          |
|                                        |            |            |         |                   | 8. 📄 Battle Loc                                                                                                    | ms Over Immigration                                                                                                    |          |
|                                        |            |            |         |                   | The vvali Street                                                                                                    | JOUITAI, 6 septembre 2017, 947 mots, By Laura Medkler and Michael C. Bender, (Anglais)                                                                                                    |          |
|                                        |            |            |         |                   | 21. NT.4                                                                                                    | - 10                                                                                                    |          |
|                                        |            |            |         |                   | Che Neu                                                                                                    | i Hork Cimes                                                                                                    |          |
|                                        |            |            |         |                   | mardi, 05 septemb                                                                                                    | re 2017 V Front Page V                                                                                                    |          |
|                                        |            |            |         |                   |                                                                                                    |                                                                                                    |          |
|                                        |            |            |         |                   | <ol> <li>"         <sup>1</sup>. "         <sup>1</sup>. U.S. Is Pre<br/>The New York I         </li> </ol>                                                                                                    | SSING FOR OIL EMBARGO ON North Korea                                                                                                    | South Ke |
|                                        |            |            |         |                   | Sewell Chan contri                                                                                                    | introl, or september 2011, 1110 more, by DAVID E. SANGER and UNDE SANGERUN; David E. Sanger reported from Visatington and Choe Sang-Hun from Seoul,<br>buted reporting from London; Austin Ramzy and Geny Doyle from Hong Kong; and Somini Sengupta from New York., (Anglais) | Jouth Ko |
|                                        |            |            |         |                   |                                                                                                    |                                                                                                    |          |

ng-Hun from Seoul, South Korea

년道모 Les bibliothèques

### Des ressources pour accéder à la presse

bu.unistra.fr

**EUROPRESSE 1/8** 

### Comment construire ma recherche?

-J'utilise la recherche avancée.

| EUROPRES   | SE.COM Bi | envenue sur Europr | resse com                                               | Documen |
|------------|-----------|--------------------|---------------------------------------------------------|---------|
| RECHERCHER | DOSSIERS  | ESPACE PDF         |                                                         |         |
|            |           |                    |                                                         |         |
|            |           |                    |                                                         |         |
|            |           |                    |                                                         |         |
|            |           |                    |                                                         |         |
|            |           |                    | 24 C°                                                   |         |
|            |           |                    | JOU -                                                   |         |
|            |           |                    |                                                         | Q       |
|            |           |                    | Depuis 30 jours ▼ Tout le contenu ▼ Recherche avancée ♥ |         |
|            |           |                    | <b>X</b>                                                |         |
|            |           |                    |                                                         |         |
|            |           |                    |                                                         |         |

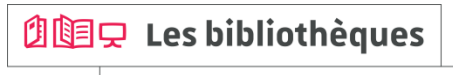

### **EUROPRESSE 2/8**

### Comment construire ma recherche?

-Je cherche une expression exacte : je saisis cette expression entre guillemets.

-Je choisis le champ de recherche, cela peut me permettre de restreindre ma recherche au titre de l'article ou à l'introduction... Exemple :

| RECHERCHER DOSSIERS ESPACE PDF                                                                                                    |                                                                  |
|----------------------------------------------------------------------------------------------------|------------------------------------------------------------------|
|                                                                                                    |                                                                  |
| Recherche avancée                                                                                                    |                                                                  |
| Mots clés dans tout le texte Q Astuces d                                                                                                    | de recherche                                                     |
| "pomme verte"<br>contient la phrase<br>ver ▶                                                                                                    | e exacte « pomme                                                 |
| ET OU SANS "politique étrangère de la trance" dans l'introduction 🔽                                                                                                    | et « noir »                                                      |
| ET OU SANS dans l'introduction V cu unt « rouge »                                                                                                    | » ou « vert » ou les                                             |
| ET OU SANS dans le nom de l'auteur V                                                                                                    | rouge)                                                           |
| Ajouter une zone de mots clés « verle » ou « rour                                                                                                    | e » ainsi que<br>uge » ou les deux                               |
| Sources       bières bit         Sélectionnez vos sources par : <ul> <li>nom de source</li> <li>groupe de sources</li> <li>oritères de sources</li> <li>blondes &gt;</li> <li>blondes &gt;</li> <li>blondes</li></ul> | olondes"<br>», mais pas « bières                                 |
| Sources disponibles (6763) Sources sélectionnées (0) contient « volume<br>avec un maximum                                                                                                    | e » suivi de « sport »<br>m de deux mots                         |
| Q Inscrire le nom de la source La recherche sera lancée dans tout le contenu. d'écart                                                                                                    |                                                                  |
| □ 01 net ④ automoble %2 all all all content ← automoble %2 all all all content ← automoble %2 all all all content ← automotic %2 all all all all all all all all all al                                                                                                    | alon<br>obile » et<br>nporte l'ordre) avec un<br>ux mots d'écart |
| □ 2 Rives, Les (Sorel-Tracy, QC) ①       mmanger+         □ 2 Rives, Les (Sorel-Tracy, QC) (site web) ①       content une delair         □ 2 Rives, Les (Sorel-Tracy, QC) (site web) ①       content une delair         □ 2 Rives, Les (Sorel-Tracy, QC) (site web) ②       content une delair         □ 2 Rives, Les (Sorel-Tracy, QC) (site web) ②       content une delair         □ 2 Rives, Les (Sorel-Tracy, QC) (site web) ③       content une delair         □ 2 Ninutes (site web) ③       content une delair                                                                                                    | linaison de<br>me « mangé »,<br>: mangent »                      |

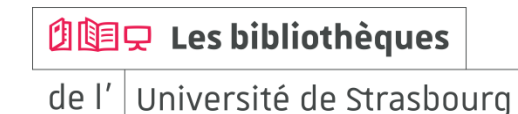

### EUROPRESSE 3/8

### Comment construire ma recherche?

-Je souhaite rechercher ensemble plusieurs termes : je saisis ces termes et je les combine avec l'opérateur ET.

-Je choisis le champ de recherche, cela peut me permettre de restreindre ma recherche au titre de l'article ou à l'introduction... Exemple :

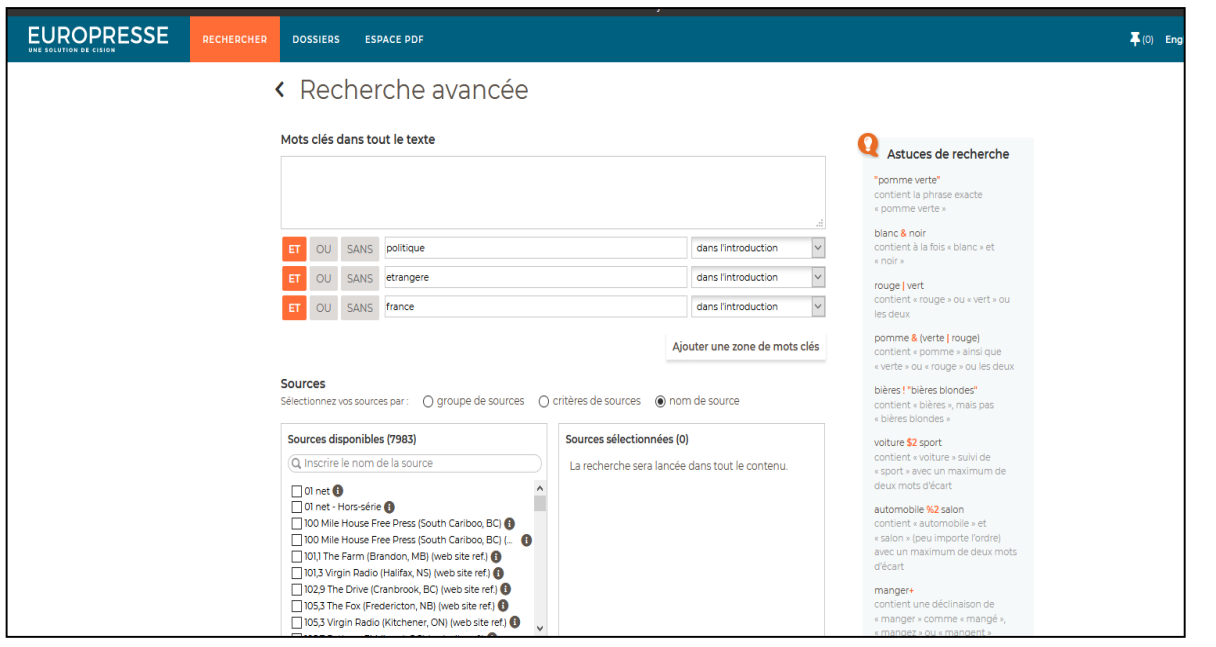

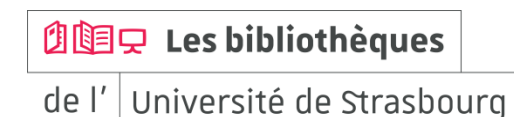

### **EUROPRESSE 4/8**

### Comment construire ma recherche?

-Je peux modifier la période couverte par ma recherche / je peux indiquer une date spécifique pour élargir ou limiter ma recherche.

| Recherche avancee                                                                                                    | 5                                                                                       |                                              |                                                                                                    |
|----------------------------------------------------------------------------------------------------|-----------------------------------------------------------------------------------------|----------------------------------------------|----------------------------------------------------------------------------------------------------|
| Mots clés dans tout le texte                                                                                                    |                                                                                         |                                              | <b>Q</b> Astuces de recherche                                                                                                    |
|                                                                                                    |                                                                                         |                                              | "pomme verte"<br>contient la phrase exacte « pomme<br>verte »<br>blanc & noir                                                                           |
| ET OU SANS                                                                                                    |                                                                                         | dans le titre                                | contient à la fois « blanc » et « noir »                                                                                                    |
| ET OU SANS                                                                                                    |                                                                                         | dans l'introduction                          | contient « rouge » ou « vert » ou les<br>deux                                                                                                    |
| ET OU SANS                                                                                                    |                                                                                         | dans le nom de l'auteur                      | pomme & (verte   rouge)                                                                                                    |
|                                                                                                    |                                                                                         | Ajouter une zone de mots clés                | contient « pomme » ainsi que<br>« verte » ou « rouge » ou les deux                                                                                      |
| Sources<br>Sélectionnez vos sources par : • mon de source<br>Sources disponibles (6763)<br>( inscrire le nom de la source<br>) of net • Hors-série • ()<br>) 10 net • Hors-série • ()<br>) 10 net • Hors-série • ()<br>) 10 net • Hors-série • ()<br>) 20 net • Hors-série • ()<br>2 Rives, Les (Sorei-Tracy, CC) • ()<br>2 Sor-So • ()<br>2 Sor-So • ()<br>2 Sor-So • ()<br>2 Sor-So • ()<br>2 A Houres (stile web) • ()<br>2 A Houres (stile web) • ()<br>2 A Houres (stile web) • ()<br>2 A Houres (stile web) • ()<br>2 A Houres (stile web) • ()<br>2 A Houres (stile web) • ()<br>2 A Houres (stile web) • ()<br>2 A Houres (stile web) • ()<br>3 A Houres (stile web) • ()<br>3 A Houres (stile web) • ()<br>3 A Houres (stile web) • ()<br>3 A Houres (stile web) • ()<br>3 A Houres (stile web) • ()<br>3 A Houres (stile web) • ()<br>3 A Houres (stile web) • ()<br>3 A Houres (stile web) • ()<br>3 A Houres (stile web) • ()<br>3 A Houres (stile web) • ()<br>3 A Houres (stile web) • ()<br>3 A Houres (stile web) • ()<br>4 A Houres (stile web) • ()<br>4 A Houres | groupe de sources     orthères de     Sources sélectionnées     La recherche sera lancé | sources 0) a dans tout le contenu. commencer | <section-header><section-header><section-header><text><text><text><text></text></text></text></text></section-header></section-header></section-header> |

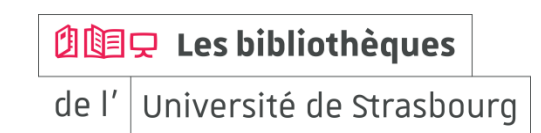

1 Les bibliothèques

de l' Université de Strasbourg

### **EUROPRESSE 5/8**

### Comment construire ma recherche?

-Je peux sélectionner un ou plusieurs titres de journaux pour limiter ma recherche en utilisant la sélection par « nom de source ».

En utilisant la rubrique 👩 je peux connaître la période couverte en ligne pour chaque journal.

| Recherche avancée                                                                                                    |                                     |                         |                                                                                                    |
|----------------------------------------------------------------------------------------------------|-------------------------------------|-------------------------|----------------------------------------------------------------------------------------------------|
| Mots clés dans tout le texte                                                                                                    |                                     |                         | <b>Q</b> Astuces de recherche                                                                                                    |
|                                                                                                    |                                     |                         | "pomme verte"<br>contient la phrase exacte « pomme<br>verte »                                                                                                    |
| ET OU SANS                                                                                                    |                                     | dans le titre           | contient à la fois « blanc » et « noir »                                                                                                    |
| ET OU SANS                                                                                                    |                                     | dans l'introduction     | contient « rouge » ou « vert » ou les                                                                                                    |
| ET OU SANS                                                                                                    |                                     | dans le nom de l'auteur | pomme & (verte   rouge)                                                                                                    |
|                                                                                                    | Ajo                                 | uter une zone de mots   | clés contient « pomme » ainsi que<br>« verte » ou « rouge » ou les deux                                                                                                    |
| Sólectionnez vos sources par : 💿 nom de source 🕥 aro                                                                                                    | upe de sources O critères de source | 29                      | bières ! "bières blondes"<br>contient « bières », mais pas « bières<br>blondes »                                                                                                    |
| Sources disponibles (14)                                                                                                    | Sources sélectionnées (1)           |                         | voiture \$2 sport<br>contient « voiture » suivi de « sport »<br>avec un maximum de deux mots<br>d'écart                                                                                                    |
| Monce appomanque, Le ♥     Monde diplomatique, Le (carnets) ●     Monde diplomatique, Le (carnets) ●     Monde diplomatique, Le (carnets) ●     Monde du Campiny-Car, Le ●     Monde forester, Le (fét. stew web) ●     Monde forester, Le (fét. stew web) ●     Monde Linversités et Grandes écoles, Le ●     Monde, Le ●     Monde, Le ●     Monde, Le ● |                                     |                         | automobile %2 salon<br>content « automobile » et<br>« salon » (peu importe fordre) avec un<br>maximum de deux mots d'écart<br>manger »<br>content une déclinaison de<br>« manger » ou mangent »<br>« manger » ou mangent »<br>vent* |
|                                                                                                    |                                     |                         | commencent par la chaîne de                                                                                                    |

### **EUROPRESSE 6/8**

### Comment construire ma recherche?

-Lorsque j'effectue une recherche sur des journaux en langue étrangère, je dois saisir les termes de recherche dans la langue concernée.

Exemple en utilisant la sélection par « critères de sources » :

|                                                                                                    |                                     | Bonjour                                                                                                    |                                                                                                    |                                   |
|----------------------------------------------------------------------------------------------------|-------------------------------------|----------------------------------------------------------------------------------------------------|----------------------------------------------------------------------------------------------------|-----------------------------------|
| RECHERCHER DOSSIERS                                                                                            | ESPACE PDF                          |                                                                                                    |                                                                                                    | 📮 (0) English <b>?</b> Étudiant ~ |
| < Rechercl                                                                                                    | ne avancée                          |                                                                                                    |                                                                                                    |                                   |
| Mots clés dans tout le                                                                                         | e texte                             |                                                                                                    |                                                                                                    |                                   |
|                                                                                                    |                                     |                                                                                                    | "pomme verte"<br>contient la phrase exacte<br>« pomme verte »                                                                                                    |                                   |
| ET OU SANS Syr                                                                                                 | a                                   | dans l'introduction 🗸                                                                                                    | blanc <b>&amp; noir</b><br>contient à la fois « blanc » et<br>« noir »                                                                                                    |                                   |
| ET OU SANS UNI                                                                                                 | ions                                | dans l'introduction v                                                                                                    | rouge   vert<br>contient « rouge » ou « vert » ou<br>les deux                                                                                                    |                                   |
| Sources<br>Sélectionnez vos sources pa                                                                         | r: O groupe de sources @ critères d | Ajouter une zone de mots clés                                                                                                    | pomme & (verte   rouge)<br>contient « pomme » ainsi que<br>« verte » ou « rouge » ou les deux<br>bières l'bières blondes"<br>contient - bières », mais pas<br>« bières blondes »                                   |                                   |
| Type de source                                                                                                 | Télévision et                       | ✓ Études et<br>rapports Répertoires et<br>références                                                                                                    | voiture \$2 sport<br>contient « voiture » suivi de<br>« sport » avec un maximum de<br>deux mots d'écart                                                                                                    |                                   |
| Langue                                                                                                    | Source                              | es sélectionnées (5429)                                                                                                    | automobile %2 salon<br>contient « automobile » et                                                                                                    |                                   |
| Anglais;<br>Sélection: Anglais;<br>Afrikaans<br>Allemand<br>Anglais<br>Bilingue Anglais/<br>Bosnien<br>Chinoie | rançais                             | tile House Free Press (South Cariboo, B.C)<br>tile House Free Press (South Cariboo, B.C)<br>he Farm (Brandon, MB) (web site ref.)<br>time Drive (Cranbrook, BC) (web site ref.)<br>The Drive (Cranbrook, BC) (web site ref.)<br>The Fox (Fredericton, NB) (web site ref.)<br>Virgin Radio (Kitchener, CN) (web site ref.)<br>Wrigin Radio (Kitchener, CN) (web site ref.) | <ul> <li>salon » (peu importe l'ordre)<br/>avec un maximum de deux mots<br/>d'écart<br/>manger*<br/>contient une déclinaison de<br/>« manger » comme « mangé »,<br/>« mangez » ou « mangent »<br/>vent*</li> </ul> |                                   |

| 예미구 Les b | oibliothèques |
|-----------|---------------|
|-----------|---------------|

### Des ressources pour accéder à la presse

bu.unistra.fr

### **EUROPRESSE 7/8**

#### Lecture des résultats

Exemple :

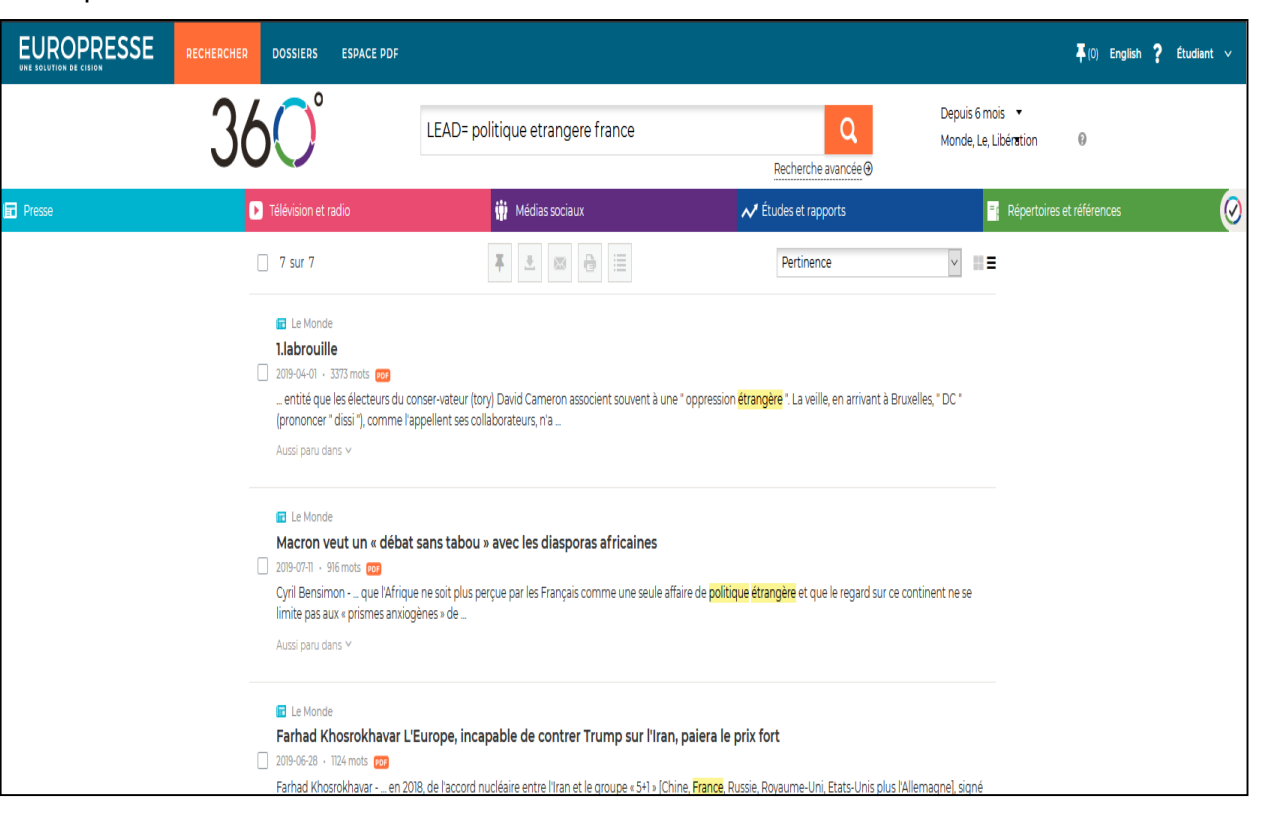

### **D Les bibliothèques**

### Des ressources pour accéder à la presse

**EUROPRESSE 8/8** 

Je peux accéder à un « kiosque » via « ESPACE PDF » pour certains journaux

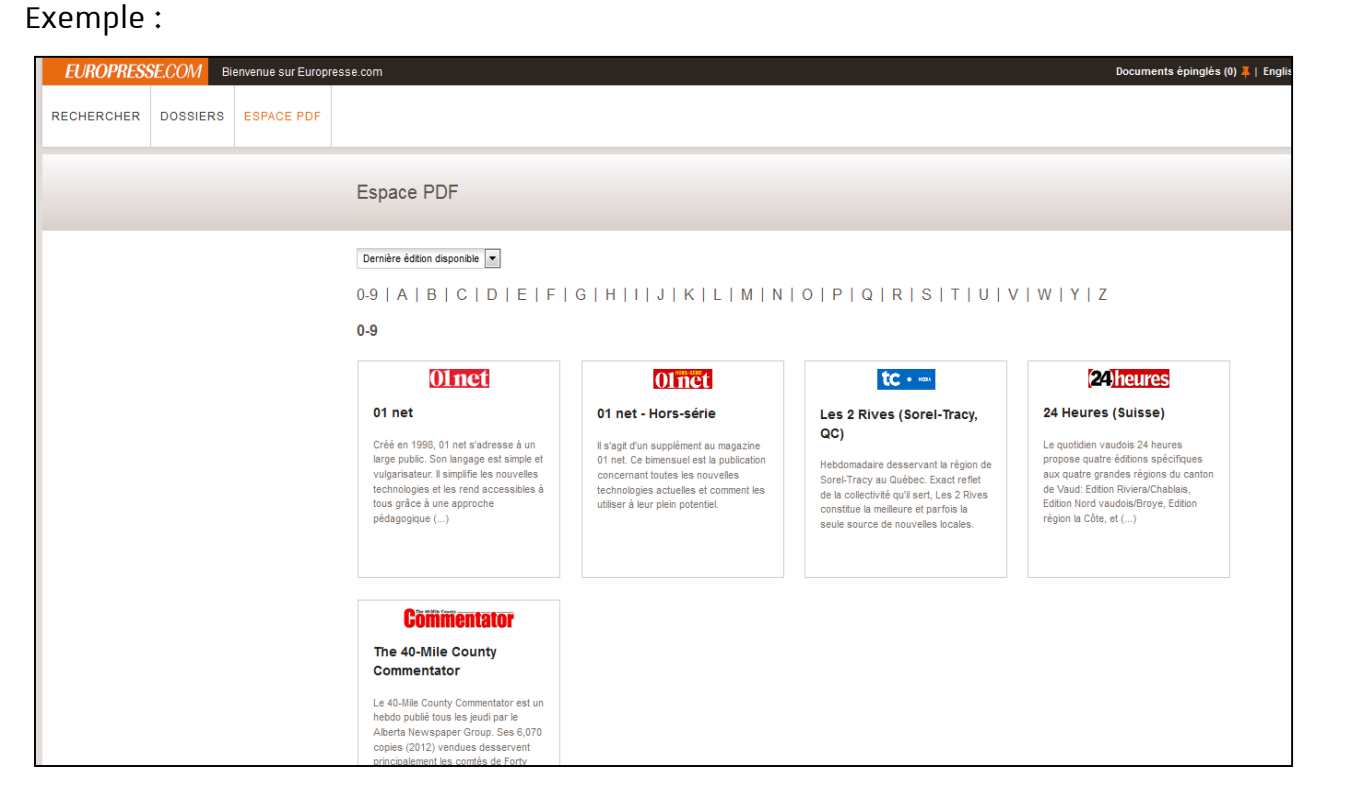

🖄 🔄 🖵 Les bibliothèques

de l' Université de Strasbourg

bu.unistra.fr

f 🍠 🦻 👗

### Découvrez les ressources de presse !

bu.unistra.fr

### Site des bibliothèques bu.unistra.fr

#### **Comment nous contacter?**

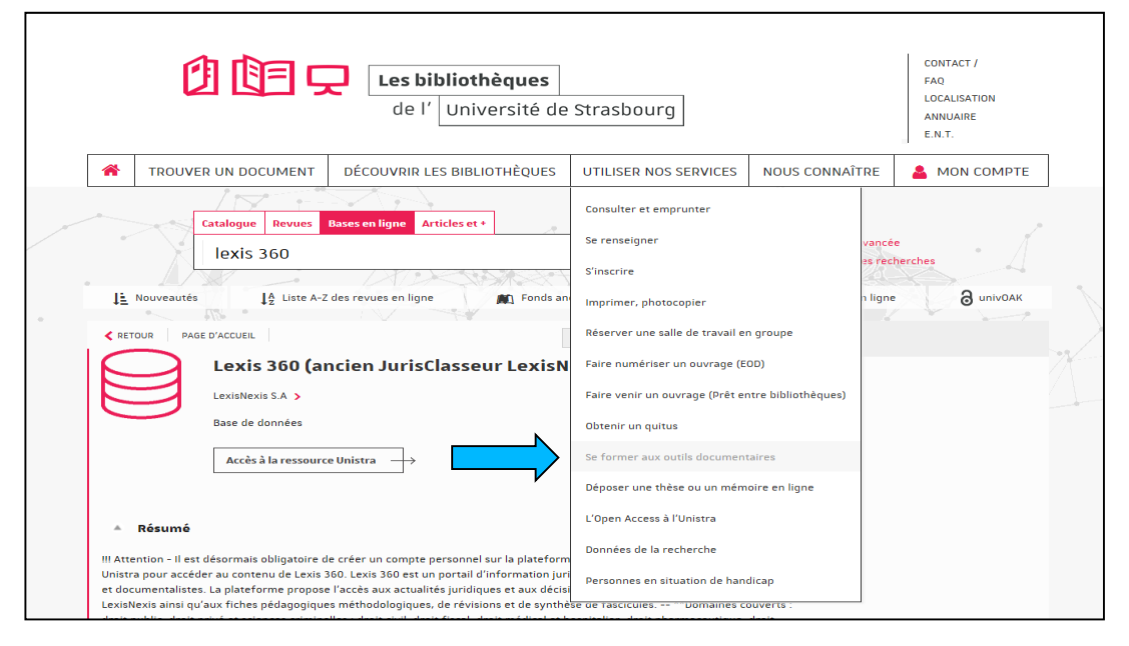

Des bibliothèques

de l' Université de Strasbourg

## À bientôt dans les bibliothèques !

bu.unistra.fr